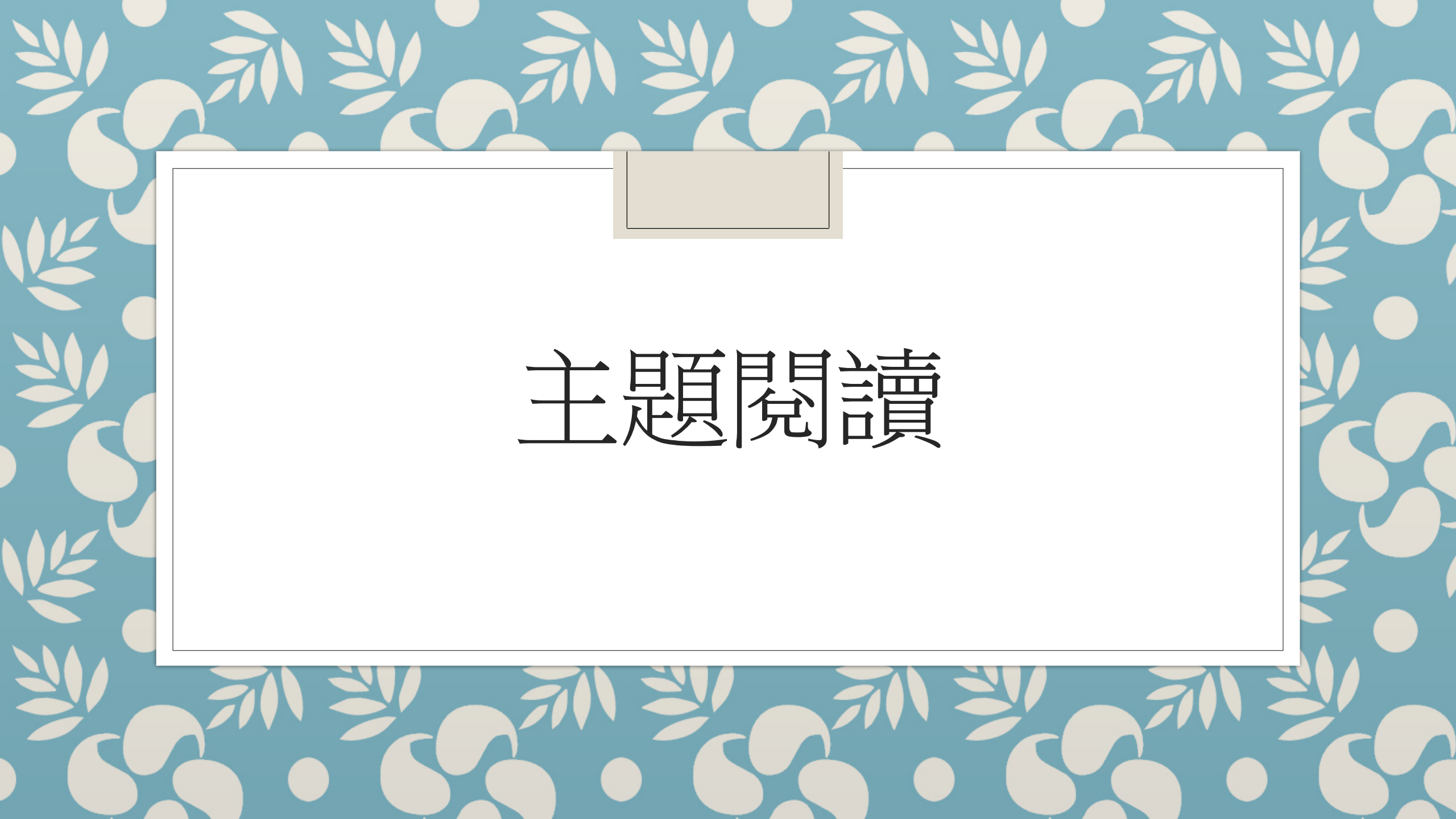

# 登入「教城書櫃」後,閱讀老師發送的電子書 . Се жеdCity 完成主題閱讀的活動

登入方法 1

## 使用平板電腦→「教城書櫃」應用程式

1. 下載「教城書櫃」應用程式

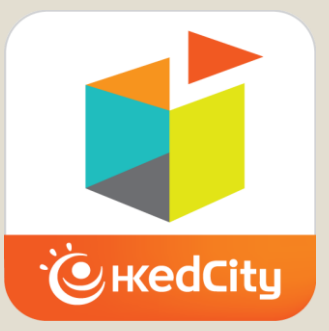

2. 開啟「教城書櫃」應用程式
→登入帳户(參考學生手冊P.19)

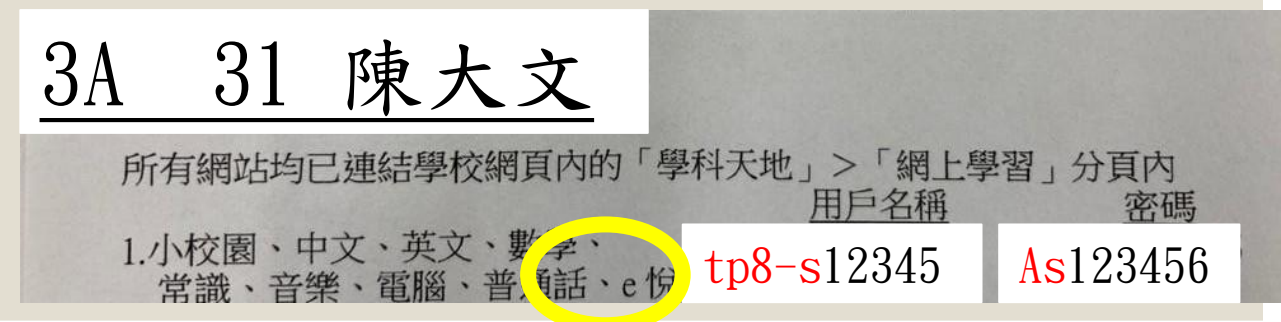

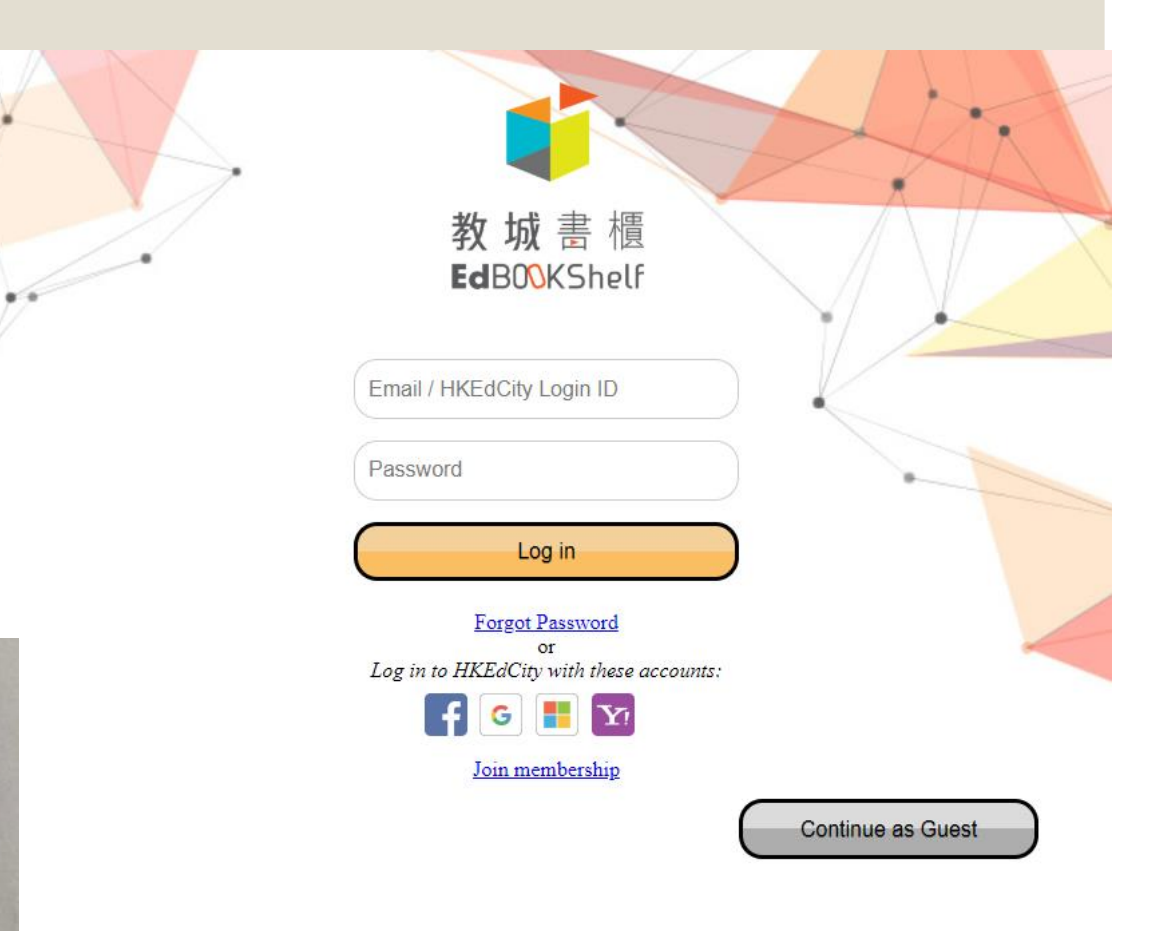

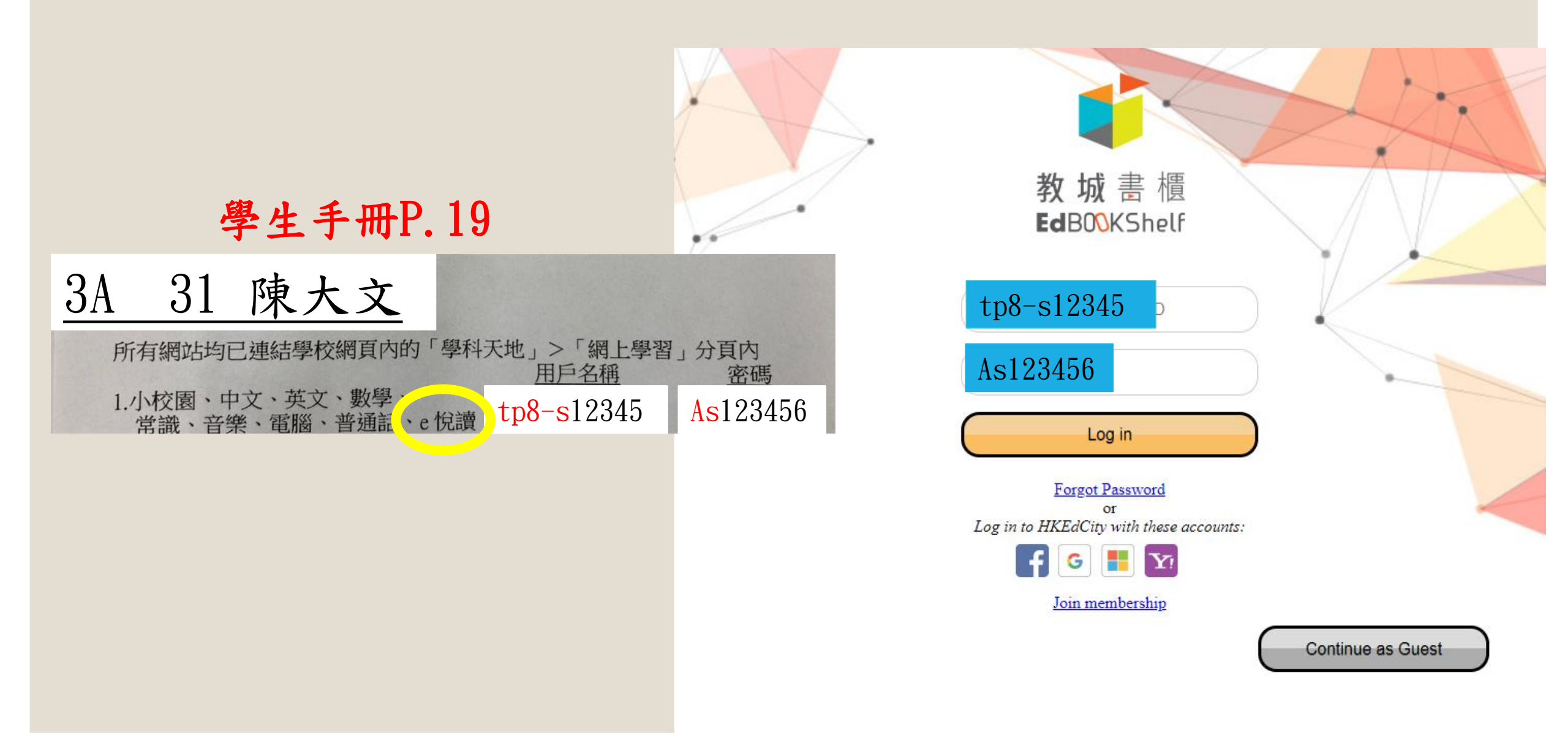

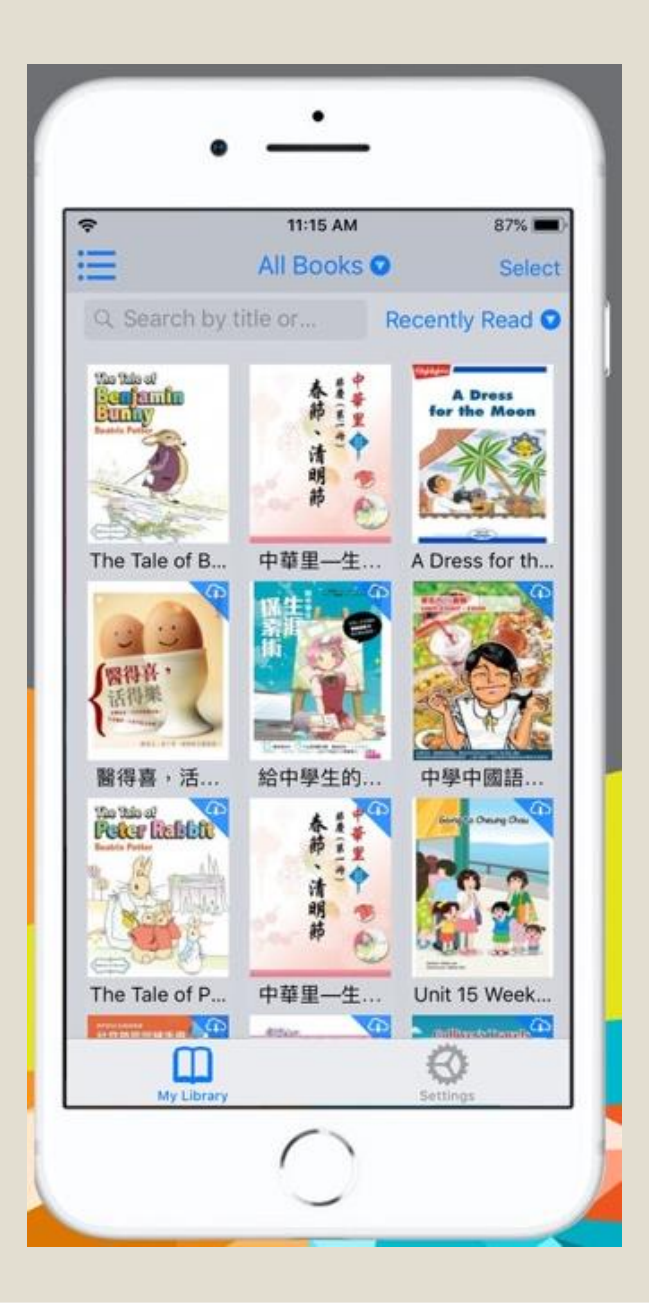

3. 登入後,直接顯示了老師發送的書
→按一下圖書封面,便可閱讀電子書

登入方法 2

#### 使用平板電腦 →在瀏覽器上的「教城書櫃」

1. 在瀏覽器搜索「教城書櫃」 <u>https://edbookshelf.hkedcity.net/reading/homes/library/</u>

2. 開啟「教城書櫃」的網頁
→登入帳户(參考學生手冊P.19)

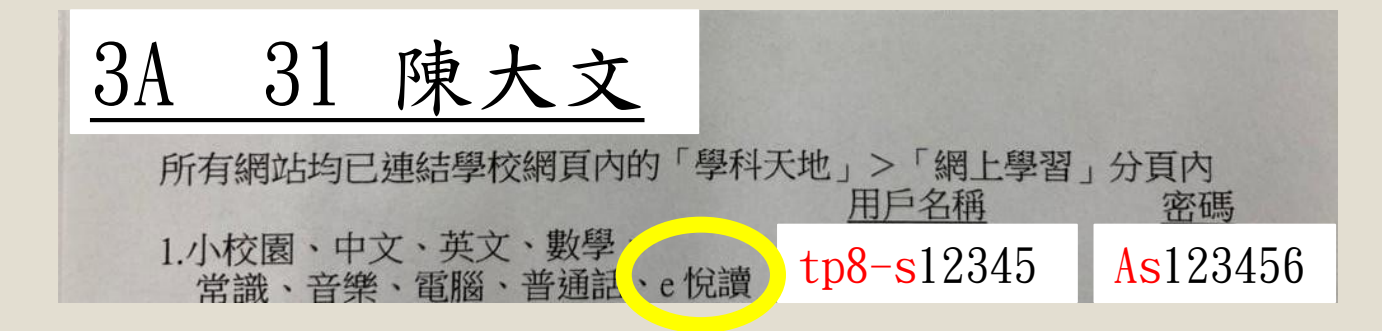

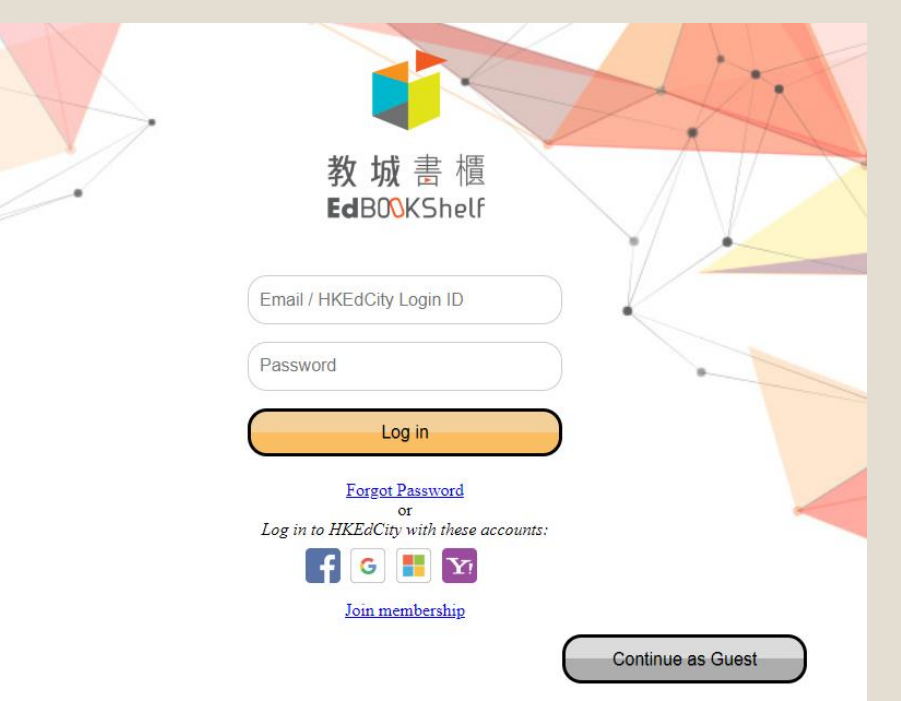

3. 直接顯示了老師發送的書
→ 按一下圖書封面,便可閱讀電子書

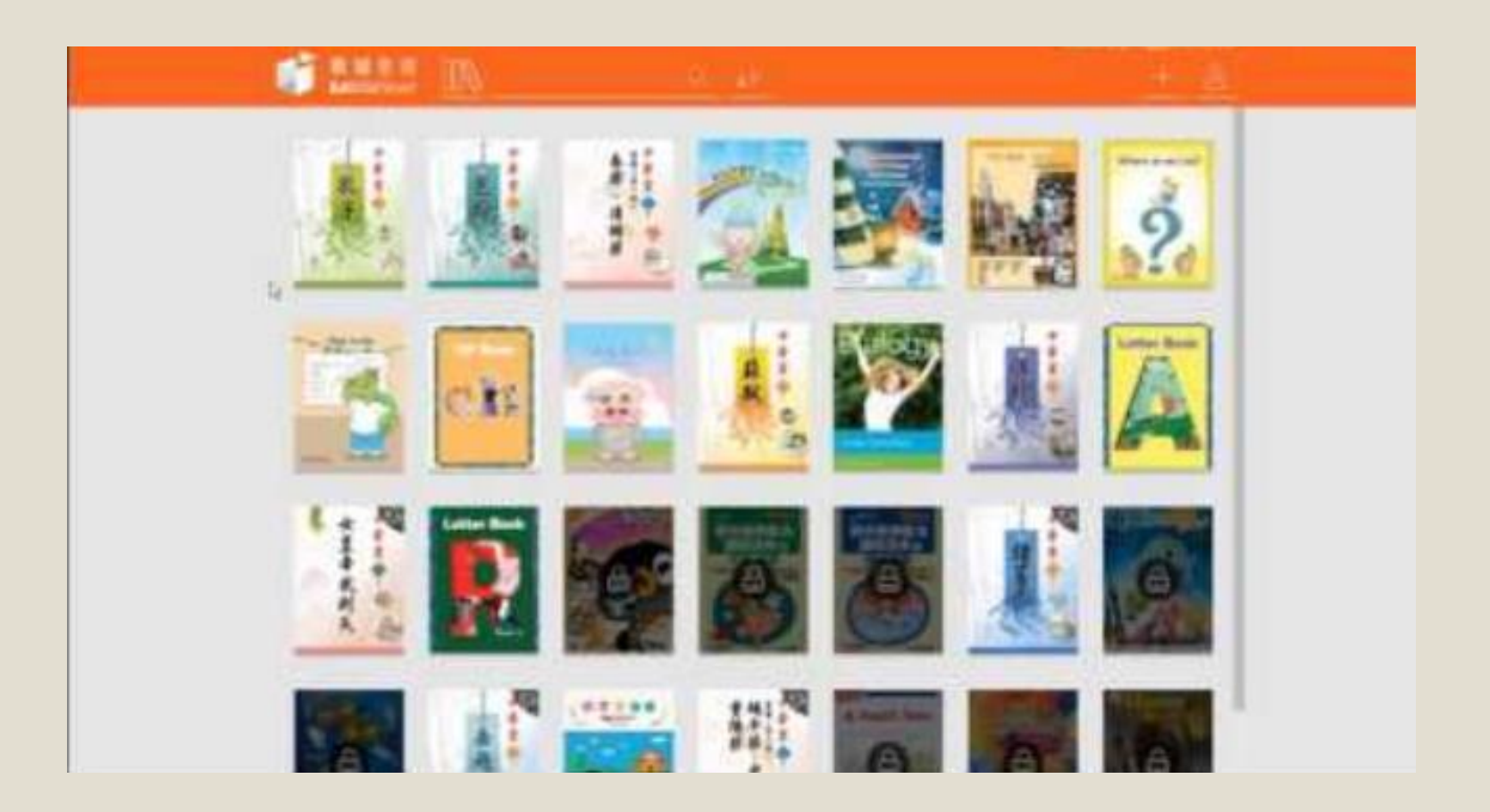

登入方法 3

## 使用平板電腦/桌上電腦 →掃瞄 QR code/ 輸入網址

1. 直接掃瞄 QR code/在瀏覽器中輸入網址

(一)登入 E 悅讀平台,閱讀《減肥的小熊貓》的第一章—《減肥的<小熊貓》。</li>
小熊貓》。

<u>https://www.hkedcity.net/ereadscheme/zh-</u> <u>hant/article?book\_id=3651</u>↔

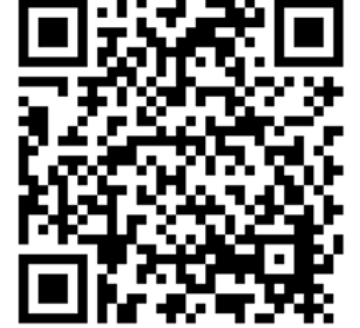

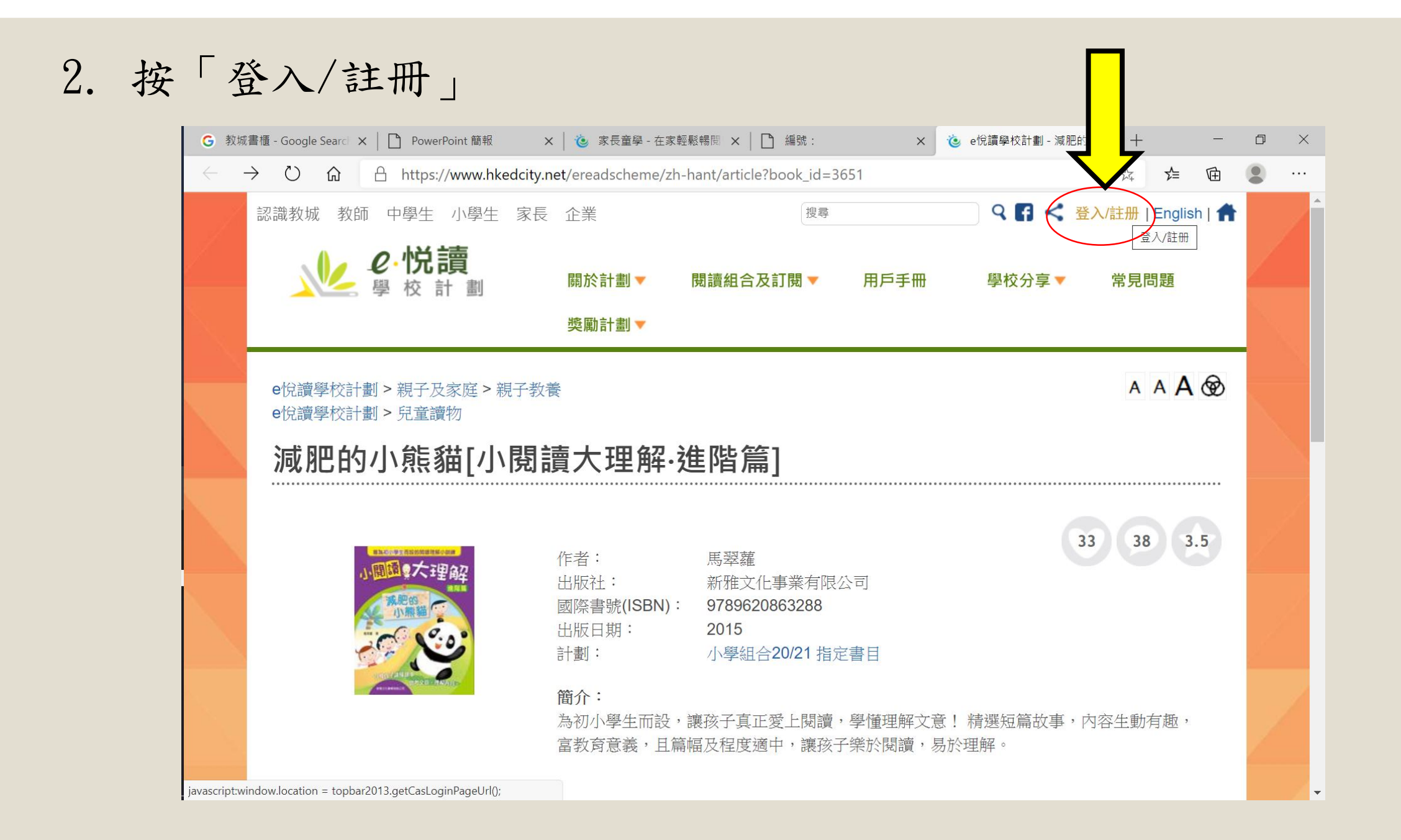

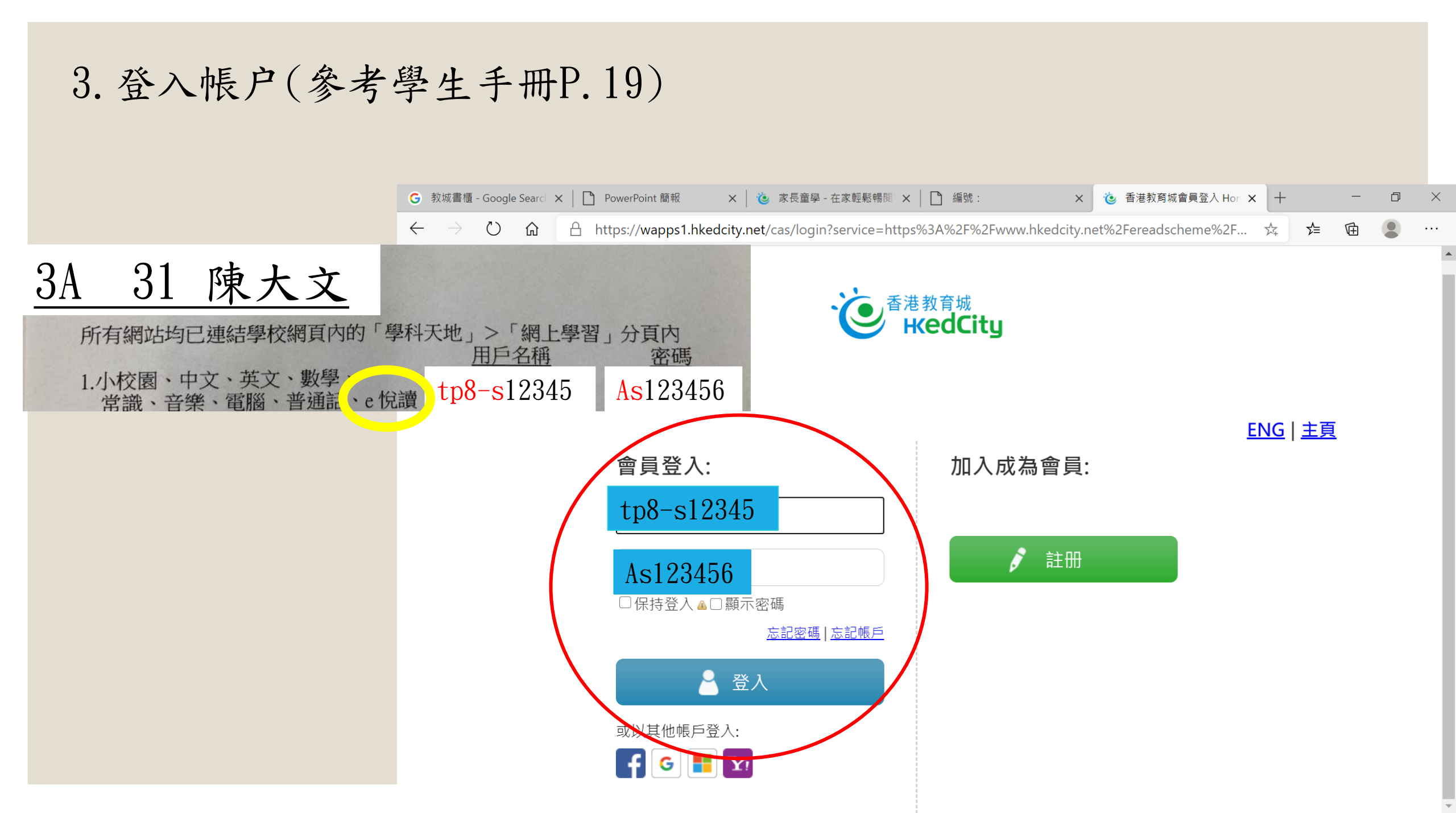

登入後,按一下「閱讀」,便可進入電子書頁面 4.

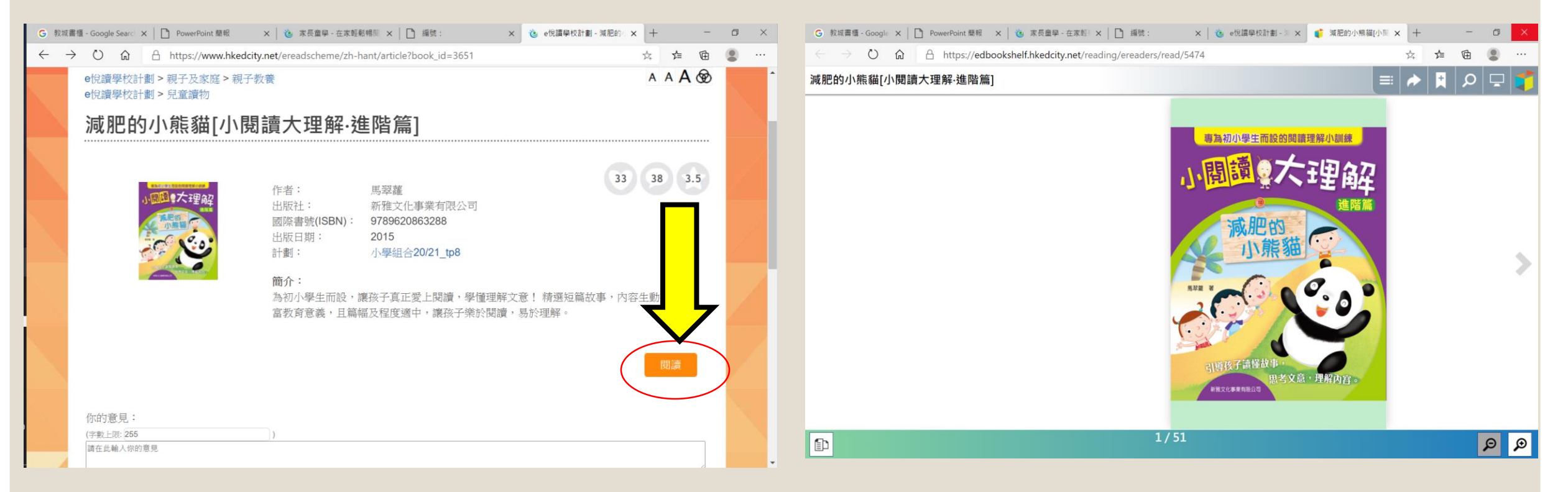

## 可以閱讀網上圖書了!

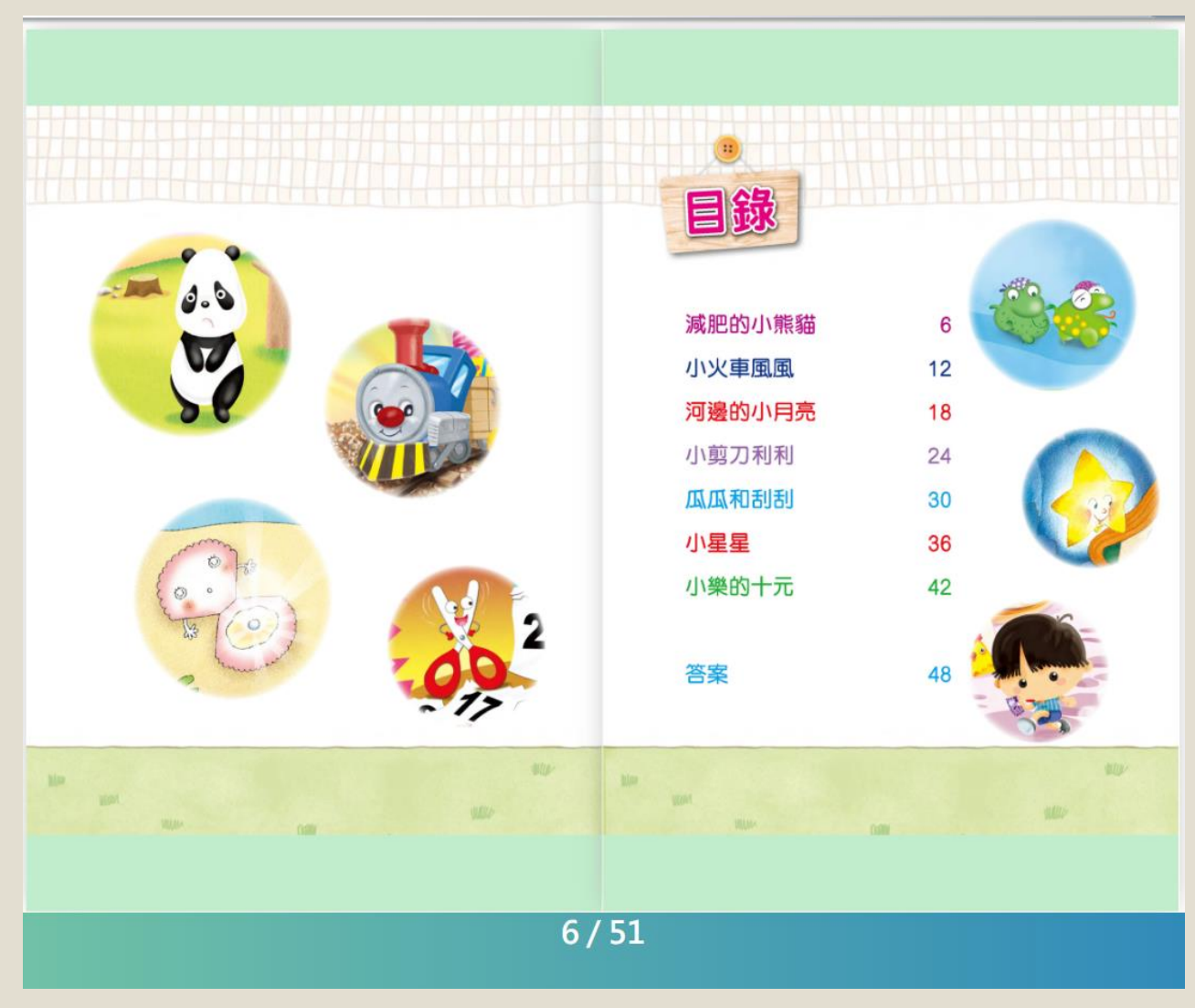